## 7月16日実践A研修記録

PowerPoint プレゼンテーションをビデオに変換する

- ① 保存した「こむ・コム塾」紹介のプレゼントを開く
- ② 「ファイル」タブから、「保存と送信」をクリックし、「ビデオの作成」をクリック する
- ③ ビデオの品質とサイズのオプションを選択する
- ④ 「ビデオの作成」をクリックする
- ⑤ 「ファイル名」ボックスにビデオのファイル名を入力し、このファイルを格納する(ア)フォルダーを参照する
- ⑥ 「ファイルの種類」ボクッスは、Windows Media ビデオファイルとして保存する(ア)「保存」をクリックする

メモ

- Windows Media ビデオファイルとして保存すると、Windows パソコンで再生で きる。
- 作成したビデオを再生するには、指定したフォルダーの場所に移動し、ファイル をダブルクリックする

 $S \cdot N$